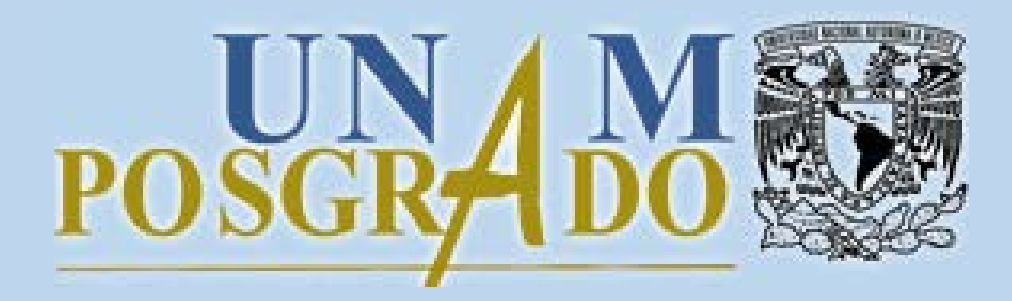

Instructivo para actualizar expediente semestral en el SIIPosgrado

AGOSTO, 2020 V.2 Actualizar expediente semestral

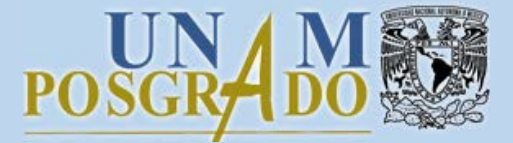

Para actualizar el expediente semestral en el SIIPosgrado debe realizar los siguientes pasos:

1. Utilizar alguno de los siguientes navegadores de internet:

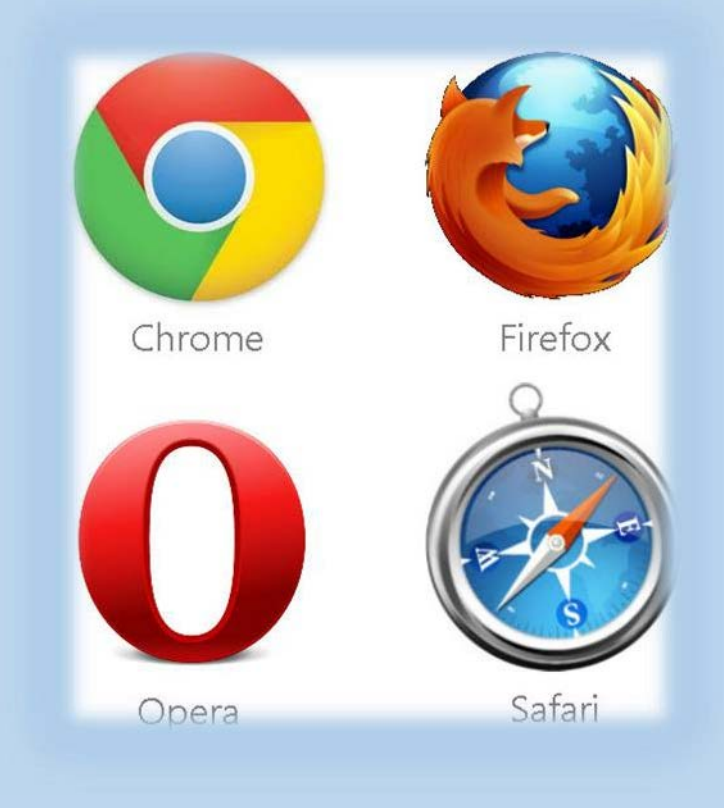

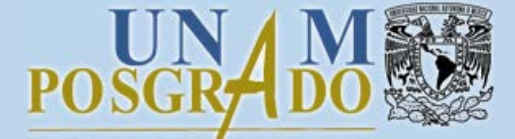

Actualizar expediente semestral

## 2. Acceder al SIIPosgrado:

H

https://siip.posgrado.unam.mx

| studios de          |
|---------------------|
| 19, se informa que: |
| 19, se informa que: |
| 19, se informa que: |
| 19, se informa que: |
|                     |
|                     |
|                     |
|                     |
|                     |
|                     |
|                     |
|                     |
|                     |
|                     |

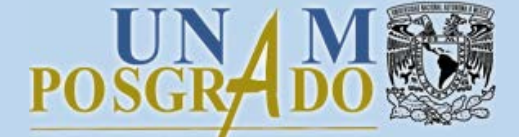

Actualizar expediente semestral

## 2.1 Llenar los datos de acceso y dar clic en el botón *Entrar*.

| https://s            | siip.posgrado. <b>unam.mx</b> /siip/Me                             | nu/Login                                                                          | 80% … 🗵 🕁                            |
|----------------------|--------------------------------------------------------------------|-----------------------------------------------------------------------------------|--------------------------------------|
| UNAM                 | Universidad Nacional<br>Autónoma de México                         | Coordinación Ge<br>F                                                              | eneral de Estudios de<br>Posgrado    |
| Ingreso              | al sistema SIIPosgrado                                             |                                                                                   |                                      |
| ATENCI               | ÓN USUARIOS.                                                       |                                                                                   |                                      |
| Con el fi<br>Únicame | n de seguir las indicaciones de<br>ente se brindará soporte vía co | e la institución respecto la contingenci<br>prreo electrónico, hasta nuevo aviso. | ia ante el COVID-19, se informa que: |
| Agradec              | emos tomen las medidas perti                                       | inentes.                                                                          |                                      |
|                      |                                                                    | Usuario:                                                                          |                                      |
|                      |                                                                    | Entrar                                                                            |                                      |
|                      |                                                                    | ¿Nuevo en el sistema? Solicite una                                                | cuenta 🛈                             |
|                      |                                                                    | ¿Olvidaste la Contraseña? (                                                       | D                                    |
|                      |                                                                    |                                                                                   |                                      |

Actualizar expediente semestral

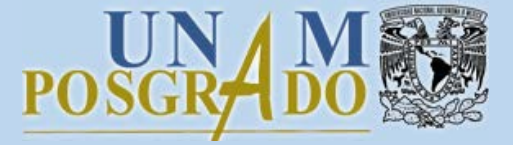

3. Dar clic en el botón *Actualizar* delante del semestre de inscripción en el que se requiere actualizar el expediente. Este botón se encuentra habilitado de acuerdo a las fechas establecidas por el Programa de Posgrado.

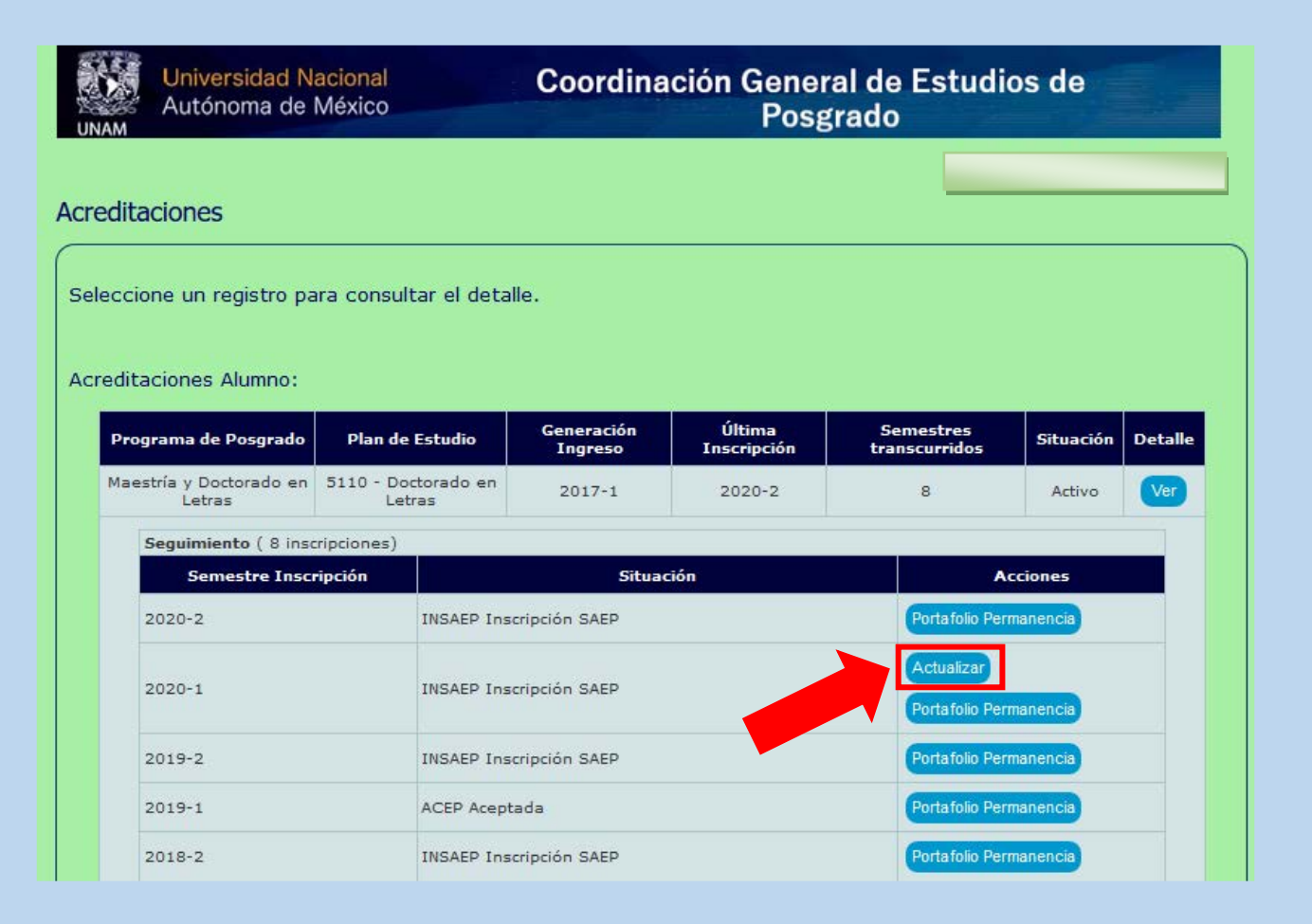

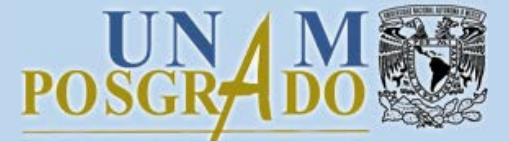

## 3.1 Actualizar información en las pestañas: Datos Personales, Datos laborales y Caso Emergencia,

| Universidad Nacional<br>Autónoma de México                | Coordinación General de Estudios de<br>Posgrado   |
|-----------------------------------------------------------|---------------------------------------------------|
| > Datas Parsanalas                                        |                                                   |
| > Datos Personales<br>Datos Parsanales<br>Datos Labarales | Case Emergencia Dequisites Terminer               |
| Datos Personales Datos Laborales                          | Caso Entergencia Requisitos Terminar              |
| Nombre                                                    |                                                   |
| Registre o actualice sus datos genera                     | iles, los campos marcados con * son obligatorios. |
| Nombre(s)                                                 |                                                   |
| Primer Apellido                                           |                                                   |
| Segundo Apellido                                          |                                                   |
| Nacional / Extranjero*                                    |                                                   |
| Nacionalidad                                              |                                                   |
| País de Nacimiento                                        |                                                   |
| Fecha de Nacimiento*                                      |                                                   |
| Sexo                                                      |                                                   |
| Estado Civil                                              |                                                   |
| Domicilio *                                               |                                                   |
|                                                           |                                                   |
| Número Exterior "                                         |                                                   |
| Colonia •                                                 |                                                   |
| Código Postal                                             |                                                   |
| Delegación o Municipio                                    |                                                   |
| Entidad Federativa                                        |                                                   |
|                                                           |                                                   |

Actualizar expediente semestral

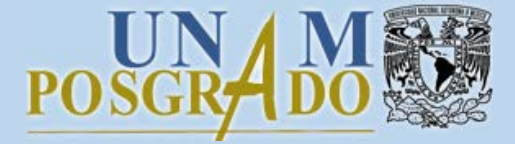

3.2 En la pestaña requisitos se observan los documentos solicitados por el Programa de Posgrado. Para subirlos al sistema, dar clic en el botón *Examinar,* buscar el archivo en su equipo, seleccionarlo y finalmente hacer clic en el botón *Cargar*. Repetir esta acción para cada requisito.

| Universidad Naciona<br>Autónoma de México                                                          |                                                   | oordinación G                                    | eneral de Estudios de<br>Posgrado                                                   |                           |
|----------------------------------------------------------------------------------------------------|---------------------------------------------------|--------------------------------------------------|-------------------------------------------------------------------------------------|---------------------------|
| Cargar Requisitos Datos Personales Datos Labor                                                     | ales Caso Emerg                                   | encía Requisit                                   | os Terminar                                                                         |                           |
| Nombre                                                                                             |                                                   |                                                  |                                                                                     |                           |
| Seleccione un archivo nuevo o un solicitados.                                                      | o existente cargado                               | anteriormente y de                               | clic en "Cargar" por cada uno de los                                                | requisitos                |
| Haga clic aquí para ver las caract<br>requisito. Si el documento que re                            | erísticas técnicas de<br>quiere subir consta c    | los archivos. El siste<br>de más de un archivo   | ma solo permite cargar un archivo p<br>, por favor considere adjuntarlos er         | or cada<br>n un solo pdf. |
| Su solicitud será procesada cuan                                                                   | do su carga esté con                              | npleta.                                          |                                                                                     |                           |
| Carga Sí IMPORTANTE:<br>completa: embargo la validación                                            | La carga de los requisi<br>de los archivos estará | itos es completa cuand<br>pendiente hasta que se | o se cargan todos los requisitos obligato<br>ean revisados por el programa de posgr | orios, sin<br>ado.        |
|                                                                                                    |                                                   | e Regresar                                       |                                                                                     |                           |
| Requisito Ar                                                                                       | chivo Cargado                                     | Obligatorio/Opcional                             | Seleccione Un Archivo                                                               | Cargar                    |
| Formato de<br>seguimiento, Reunión<br>con Comité Tutor.                                            | uisitos Expediente<br>I-2.pdf                     | Obligatorio                                      | Examinar Ningún archivo seleccionado.                                               | ✓ Cargar                  |
| Formato de<br>evaluación de<br>desempeño del<br>becario CONACYT<br>(Obligatorio para<br>Becarios). |                                                   | Opcional                                         | Examinar Ningún archivo seleccionado.                                               | ✓ Cargar                  |

Actualizar expediente semestral

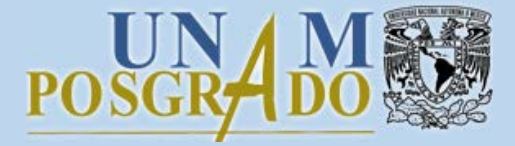

3.3 Para finalizar el proceso, dirigirse a la última pestaña y dar clic en el botón *Terminar*. Una vez realizado lo anterior, no se pueden hacer modificaciones a menos que el Programa de Posgrado lo solicite y habilite la acción.

| Autónoma de M                                    | cional<br>léxico                               | Coordinació                              | on General de<br>Posgrado  | Estudios de                       | (E.s.        |
|--------------------------------------------------|------------------------------------------------|------------------------------------------|----------------------------|-----------------------------------|--------------|
| manencia > Termina                               | ar Sequimiento                                 |                                          |                            |                                   |              |
| os Personales Datos                              | Laborales Caso En                              | nergencia Re                             | equisitos Te               | rminar                            |              |
|                                                  |                                                |                                          |                            |                                   |              |
| ja clic en TERMINAR pa<br>os previamente llenado | ra completar la actua<br>s y debe esperar a qu | lización de datos,<br>ue la coordinación | valide la información      | n.<br>1.                          | odificar los |
|                                                  |                                                |                                          |                            |                                   |              |
| Deserver Deserved                                | Plan Estudio                                   | Generacion<br>Ingreso                    | Semestres<br>Transcurridos | Semestre<br>Seguimiento           | Terminar     |
| Programa Posgrado                                |                                                |                                          | manacannaos                | and a second second second second |              |
| Maestría y Doctorado en<br>Letras                | 5110 - Doctorado en<br>Letras                  | 2017-1                                   | 7                          | 2020-1                            | Terminar     |
| Maestría y Doctorado en<br>Letras                | 5110 - Doctorado en<br>Letras                  | 2017-1<br>Regresar                       | 7                          | 2020-1                            | Terminar     |

Actualizar expediente semestral

POSGRADO

¡Listo!

El expediente ha sido actualizado.